# Contracted Work & Administration (CWA) Quick Guides

## Running Activity Management Reports

### What are Activity Management Reports?

A number of Activity Management reports have been created to help you locate and analyse the outcome data that your organisation has submitted to the LAA.

The reports give you access to a summary of the data that the LAA holds about your claims, including detail of any assessments and/or changes that have been made to them. This means that when you discuss your claims with your Contract Manager you can both view the same claims and their associated costs and values.

Follow the steps in this guide to locate and run the reports.

#### Access Activity Management

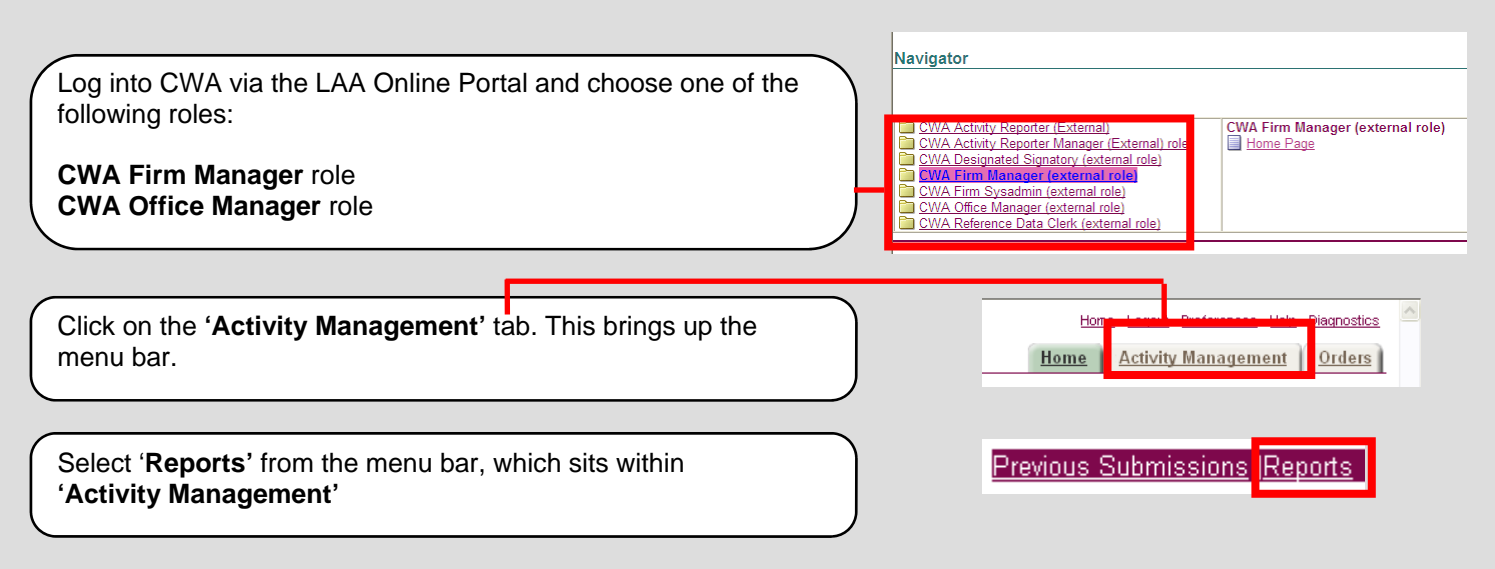

#### The Reports

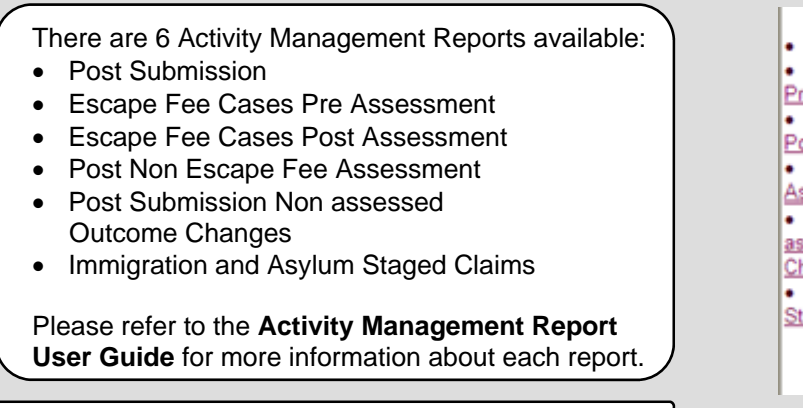

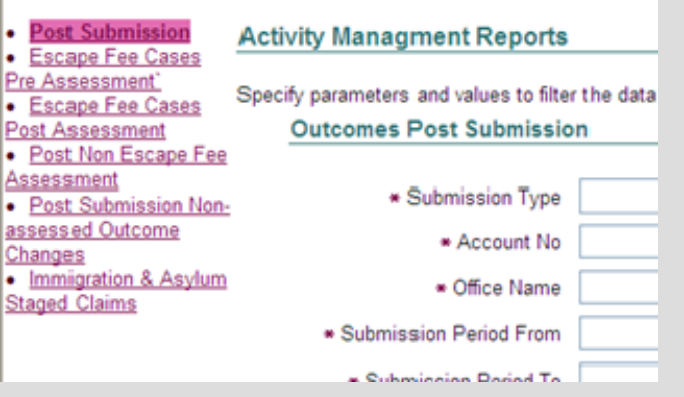

Select a report from the list on the left of the screen.

| Running the Report              | Post Submission Escape Fee Cases                    | Activity Managment Reports                                                                         |
|---------------------------------|-----------------------------------------------------|----------------------------------------------------------------------------------------------------|
|                                 | Escape Fee Cases                                    | Specify parameters and values to filter the data that is displayed in your report then press 'Go'. |
| You must complete the mandatory | Post Assessment                                     | Outcomes Post Submission                                                                           |
| search parameters to run the    | Post Non Escape Fee Assessment Post Submission Non- | * Submission Type                                                                                  |
|                                 | Changes                                             | * Account No                                                                                       |
| The green torches are search    | Immigration & Asylum Staged Claims                  | * Office Name                                                                                      |
| facilities.                     |                                                     | * Submission Period From                                                                           |
|                                 |                                                     | * Submission Period To                                                                             |
| Once completed click 'Go'.      |                                                     |                                                                                                    |
|                                 |                                                     |                                                                                                    |

#### **Report Results**

The report results are displayed in a table underneath the Search Parameters.

You will need to use the scroll bars to view all the report data.

| Outcomes                 |                            |            |                       |                    |            |                 |                                                                                                    |
|--------------------------|----------------------------|------------|-----------------------|--------------------|------------|-----------------|----------------------------------------------------------------------------------------------------|
| Export                   |                            |            |                       |                    |            |                 | Please refer to the <b>Activity Management</b><br><b>Reports User Guide</b> for a detailed description |
| LAA<br>Account<br>Number | Supplier<br>Office<br>Name | Submission | Schedule<br>Reference | Case Ref<br>Number | UFN        | UCN             | of each report.<br>https://www.gov.uk/government/publications/<br><u>cwa-detailed-user-guides</u>      |
| 1M067E                   | Example<br>Firm            | SEP-2013   | 1M067E /2013/13       | 26211.002          | 040113/001 | 24071992/S/GRAN |                                                                                                    |

#### Export Report Data into Microsoft Excel

If you wish to keep your own copy of the report or carry out additional analysis, **Export** the data into Microsoft Excel.

|                 | Outcomes                 |                            |                      |                       |                    |            |                 |
|-----------------|--------------------------|----------------------------|----------------------|-----------------------|--------------------|------------|-----------------|
| Click 'Export'. | Export                   | ]                          |                      |                       |                    |            |                 |
|                 | LAA<br>Account<br>Number | Supplier<br>Office<br>Name | Submission<br>Period | Schedule<br>Reference | Case Ref<br>Number | UFN        | UCN             |
|                 | 1M067E                   | Example<br>Firm            | SEP-2013             | 1M067E /2013/13       | 26211.002          | 040113/001 | 24071992/S/GRAN |

#### Print the Report Data

For best results when printing report data:

- Do not print the report data directly from the CWA webpage.
- Export the data into Microsoft Excel and print from there.
- Print the report on A3 paper and in landscape.